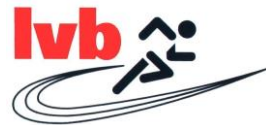

# Anleitung für das Kopieren bereits erstellter Laufveranstaltungen

## 1.) Einloggen und auf rothinterlegtes Ausschreibungsfeld klicken.

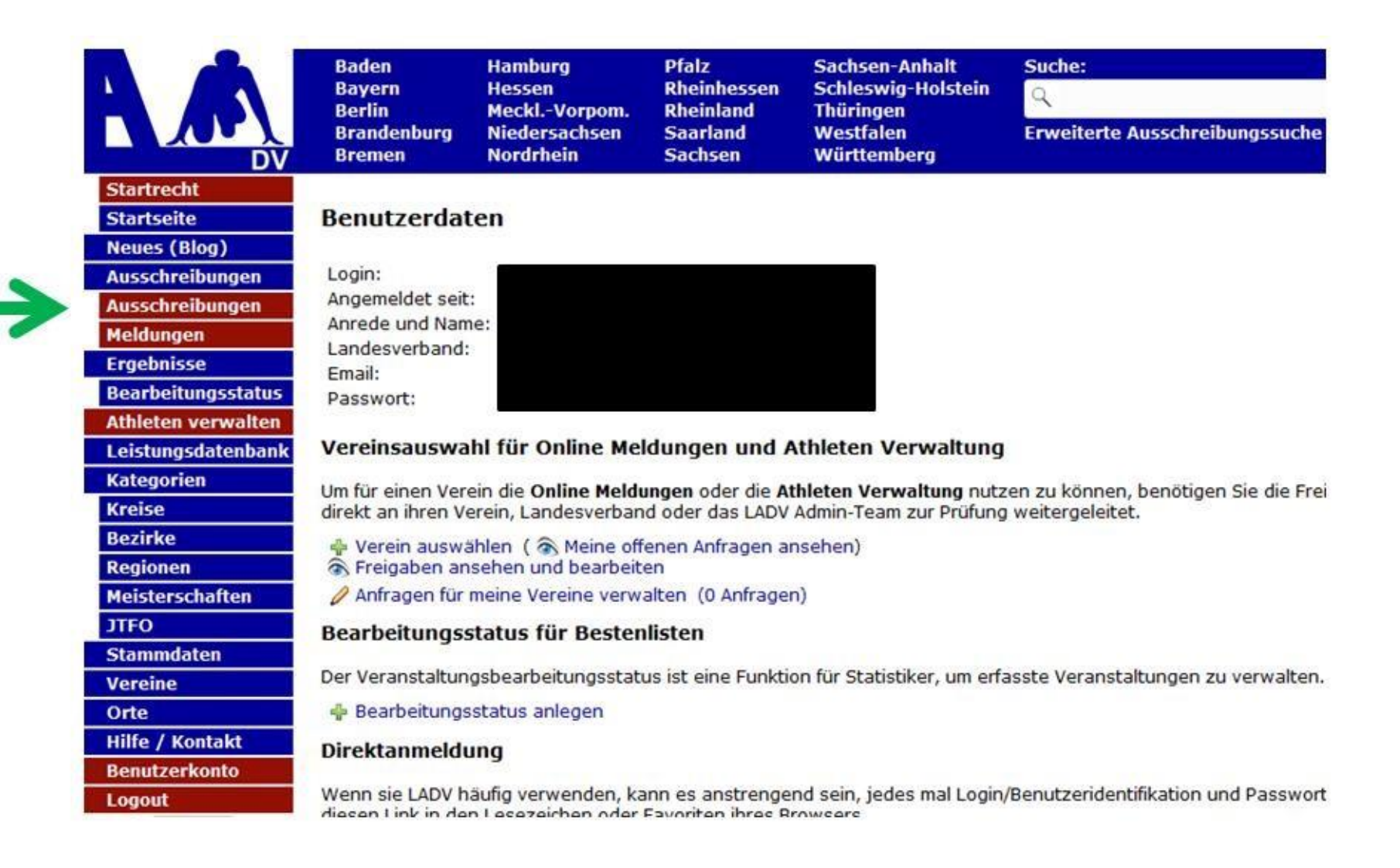

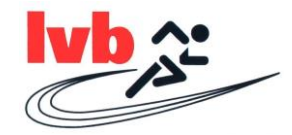

### 2.) Auf "Neue Veranstaltungsanmeldung (ohne Ausschreibung)" klicken.

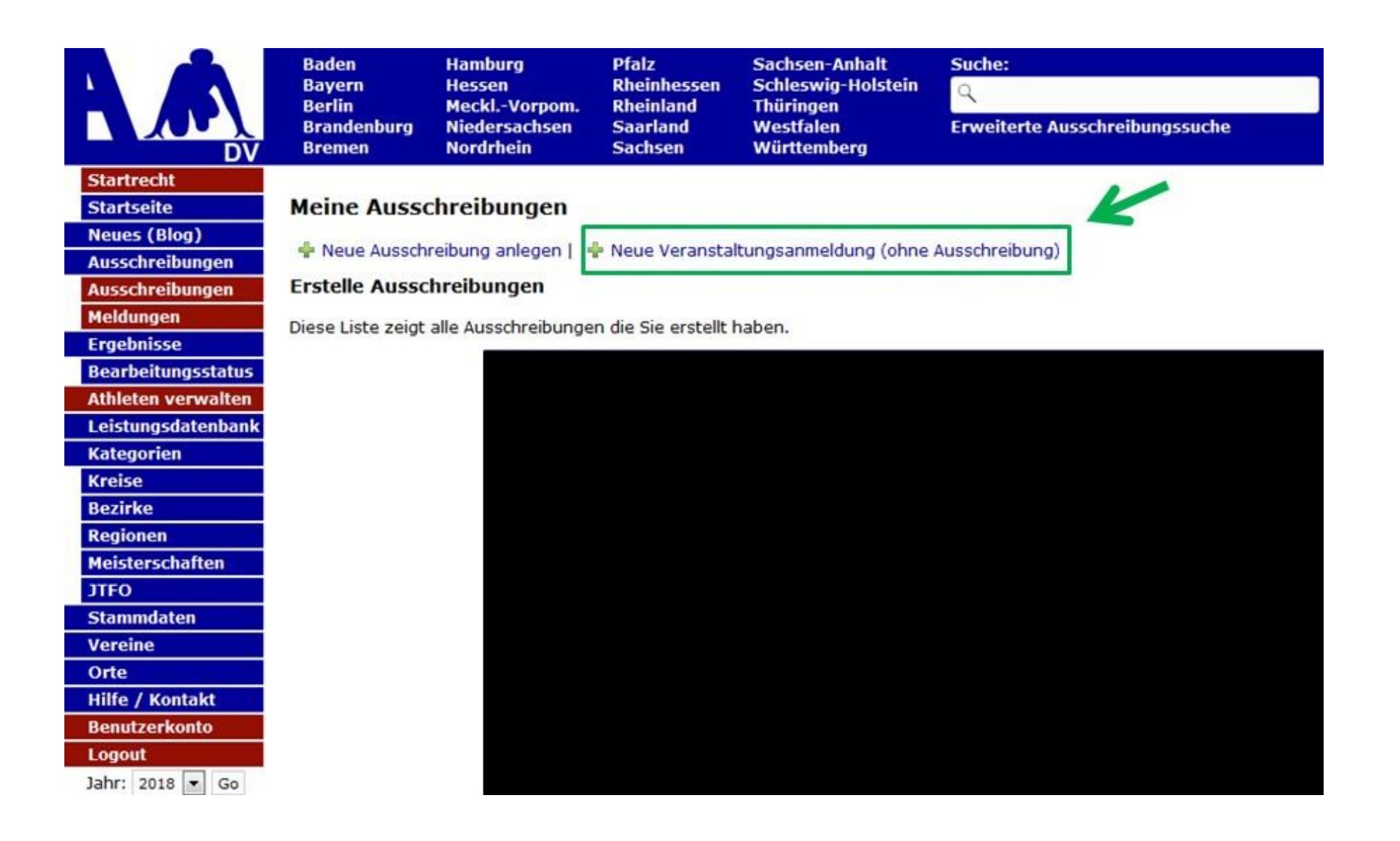

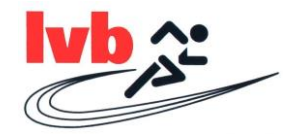

3.) Hinter der Veranstaltung "XYZ – Lauf" auf "Neue Anmeldung" klicken.

# Veranstaltungsanmeldung

+ Neue Veranstaltungsanmeldung

| ≡ Ve | ranstaltungs | anmeldungen | + Neue V  | /eranstaltungsanmeldun | 9          |            |                            |                     |
|------|--------------|-------------|-----------|------------------------|------------|------------|----------------------------|---------------------|
| Alle | Entwürfe     | Beantragt   | Abgelehnt | Genehmigt              |            |            |                            |                     |
| Name |              |             |           |                        | Datum      | Status     | Aktion                     | V                   |
|      |              |             |           |                        |            |            | PDF + Neue Anmeldung       |                     |
| XYZ  | – Lauf       |             |           |                        | TT.MM.JIII | Akzeptiert | 🍽 Finisher 🕹 LOGO [ 🖨 Pl   | DF + Neue Anmeldung |
|      |              |             |           |                        |            |            | 🛤 Finisher 🚺 🛓 LOGO 🔯 Pl   | DF +Neue Anmeldung  |
|      |              |             |           |                        |            |            | 🏁 Finisher 🕹 LOGO 🖪 Pl     | DF + Neue Anmeldung |
|      |              |             |           |                        |            |            | 🏁 Finisher 🕹 LOGO 🖪 Pl     | DF +Neue Anmeldung  |
|      |              |             |           |                        |            |            | 🏁 Finisher 🛛 📥 LOGO 🔀 Pl   | DF +Neue Anmeldung  |
|      |              |             |           |                        |            |            | 🏁 Finisher 🚺 📥 LOGO 🚺 🖻 Pl | DF +Neue Anmeldung  |
|      |              |             |           |                        |            |            | 🏁 Finisher 🕹 LOGO 🖨 Pi     | DF + Neue Anmeldung |
|      |              |             |           |                        |            |            | 🍽 Finisher 🕹 LOGO [ 🖄 Pl   | DF + Neue Anmeldung |
|      |              |             |           |                        |            |            | 🏁 Finisher 🕻 📥 LOGO 🖾 Pi   | DF + Neue Anmeldung |
|      |              |             |           |                        |            |            | 🏁 Finisher 🕹 LOGO 🖪 Pl     | DF + Neue Anmeldung |
|      |              |             |           |                        |            |            | 🏁 Finisher 🕹 LOGO 🖪 Pl     | DF + Neue Anmeldung |

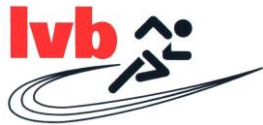

4.) Nun ist die Veranstaltung kopiert und Sie können nun einzelne Daten, wie z.B. Name, Datum, etc., bearbeiten.

Antrag zur Genehmigung einer Veranstaltung kopiert. Sie können nun den Antrag bearbeiten und anschließend erneut an Ihren Landesverband schicken

# Veranstaltungsanmeldung

| E Veranstaltungsanmel | dungen + Neue Veranstaltungsanmeldung                                                | Ø Veranstaltungsanmeldung Bearbeiten                                                                                                    |                                                                                      |
|-----------------------|--------------------------------------------------------------------------------------|----------------------------------------------------------------------------------------------------|--------------------------------------------------------------------------------------|
| 1. Stammdaten         | 1. Stammdaten :                                                                      |                                                                                                    |                                                                                      |
| 2. Veranstatter       |                                                                                      |                                                                                                    |                                                                                      |
| 3. Veranstaltung      | TIPP: Wenn sie für ihre Veranstaltungsar<br>Ausschreibung zu erstellen. Veranstaltur | imeldung auch eine Ausschreibung auf LADV erstellen / veröffentlichen<br>igsanmeldung und Ausschreibung werden dann automatisch verknüpf | möchten, dann empfehlen wir zuerst die<br>t. Bei Stadionnahen Veranstaltungen werden |
| 4. Wettbewerbe        | alle Wettbewerbe Kopiert. Hier klicken: Ausschre                                     | ibung erstellen.                                                                                                    |                                                                                      |

| Name      | 2. ATZ - Laut |   |     |   |  |
|-----------|---------------|---|-----|---|--|
| Datum     | тн.мм.тн      | 8 |     |   |  |
| nde Datum | 29.10.2018    | 8 |     |   |  |
| Beginn    |               |   | Uhr |   |  |
| PLZ       | [             |   |     |   |  |
|           | C             |   |     | 0 |  |

Speichern und Weiter

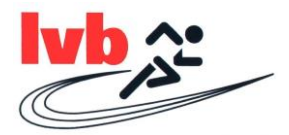

## 5.) Wettbewerbe RICHTIG eintragen!

Speichern

→ Jeder Lauf muss einzeln aufgelistet werden, mit Strecke und den entsprechenden Altersklassen (siehe Deutsche-Leichtathletik-Ordnung).

| 4. Wettbewerbe                                                                   |                                                                                                    |  |  |  |  |  |
|----------------------------------------------------------------------------------|----------------------------------------------------------------------------------------------------|--|--|--|--|--|
| Standardwettbewerbe                                                              |                                                                                                    |  |  |  |  |  |
| + Laufwettbewerb hinzufügen                                                      |                                                                                                    |  |  |  |  |  |
| <ul> <li>Lauf kopieren</li> <li>Lauf bearbeiten</li> <li>Lauf löschen</li> </ul> | <b>z.B. 10km Hauptlauf</b><br>Altersklassen Zusammenfassung: ab U16<br>Art: 10 km; Vermessen: Nein; Streckenlänge: 10000m<br>Altersklassen nach DLO: M14, M15, MJ U18, MJ U20, Männer, M U23, M30, M35, M40, M45, M50, M55, M60, M65, M70, M75, M80, M85, M90, M95, W14, W15,<br>WJ U18, WJ U20, Frauen, W U23, W30, W35, W40, W45, W50, W55, W60, W65, W70, W75, W80, W85, W90, W95 |  |  |  |  |  |
| <ul> <li>Lauf kopieren</li> <li>Lauf bearbeiten</li> <li>Lauf löschen</li> </ul> | 54KB 5km<br>Altersklassen Zusammenfassung: ab U16<br>Art: 5 km; Vermessen: Nein; Streckenlänge: 5000m<br>Altersklassen nach DLO: M14, M15, MJ U18, MJ U20, Männer, M U23, M30, M35, M40, M45, M50, M55, M60, M65, M70, M75, M80, M85, M90, M95, W14, W15,<br>WJ U18, WJ U20, Frauen, W U23, W30, W35, W40, W45, W50, W55, W60, W65, W70, W75, W80, W85, W90, W95                     |  |  |  |  |  |
| <ul> <li>Lauf kopieren</li> <li>Lauf bearbeiten</li> <li>Lauf löschen</li> </ul> | z.B. Schülerlauf<br>Altersklassen Zusammenfassung: U14-U16<br>Art: Lauf; Vermessen: Nein; Streckenlänge: 2000m<br>Altersklassen nach DLO: M12, M13, M14, M15, W12, W13, W14, W15                                                                                                    |  |  |  |  |  |
| <ul> <li>Lauf kopieren</li> <li>Lauf bearbeiten</li> <li>Lauf löschen</li> </ul> | F&Rkdfinderlauf<br>Altersklassen Zusammenfassung: U8-U12<br>Art: Lauf; Vermessen: Nein; Streckenlänge: 800m<br>Altersklassen nach DLO: M06, M07, M08, M09, M10, M11, MK U8, MK U10, MK U12, W06, W07, W08, W09, W10, W11, WK U8, WK U10, WK U12<br>4 Lauf Wettbewerb(e)                                                                                                    |  |  |  |  |  |

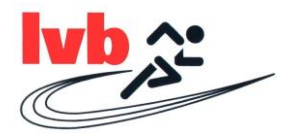

### 6.) Antrag überprüfen und unbedingt auf "Antrag an die Geschäftsstelle übergeben" klicken.

| Veranstaltung                                                                                 | + Neue Veranstaltungsanmeldung                                                                             |                                                              |      |  |
|-----------------------------------------------------------------------------------------------|----------------------------------------------------------------------------------------------------|--------------------------------------------------------------|------|--|
| ≡ Veranstaltungsanmeldungen                                                                   | + Neue Veranstaltungsanmeldung                                                                             | Veranstaltungsanmeldung Bearbeiten                           |      |  |
| Alle Entwürfe Beantragt                                                                       | Abgelehnt Genehmigt                                                                                        |                                                              |      |  |
| Antrag auf Genehmigung<br>Bitte überprüfen Sie die angegel<br>der Antrag an Ihre Geschäftsste | einer Veranstaltung<br>benen Informationen auf Vollständigkeit. De<br>ille zur Bearbeitung weitergeleitet. | urch einen Klick auf "Antrag an Geschäftsstelle übergeben" v | wird |  |
| Ausschreibung -                                                                               |                                                                                                    |                                                              |      |  |
| Name<br>Datum<br>Ende Datum<br>Uhrzeit<br>Ort<br>Art<br>Kategorie<br>Ersteller                |                                                                                                    |                                                              |      |  |
| Veranstalter                                                                                  |                                                                                                    |                                                              |      |  |
| Vorgang<br>Ersteller<br>Vorgang erstellt<br>Vorgang übergeben<br>Vorgang bearbeitet           |                                                                                                    | •••                                                          |      |  |

Mit der Beantragung bestätigt der Veranstalter die Kenntnisnahme der Anmeldeinformationen und verpflichtet sich zur Beachtung der dort angegebenen Auflagen sowie zur Einhaltung der DLV-Satzung und Ordnungen, des darin enthaltenen DLV-Anti-Doping-Codes (ADC), der Deutschen Leichtathletikordnung (DLO), der Gebührenordnung (GBO) sowie zur Einhaltung der "Internationalen Wettkampfregeln (IWR). Der Veranstalter verpflichtet sich des Weiteren, Teilnehmer seiner Veranstaltung schriftlich darauf hinzuweisen, dass dieser mit der Teilnahme die Geltungen des DLV Anti-Doping-Codes (DLV-ADC) anerkennt und sich dessen Bestimmungen unterwirft. Der Veranstalter verpflichtet sich des Weiteren, vom Teilnehmer seiner Veranstaltung die schriftliche Zustimmung der Anerkennung der DLO, § 5.1.1 bzw. 5.1.2 einzuholen und schriftlich darauf hinzuweisen, dass sich dieser mit der Teilnahme diesen Bestimmungen unterwirft Er erklärt sich auch damit einverstanden, dass vorgenannte Veranstaltung einschl. der genannten Kontaktdaten in den DLV-und LV-Publikationen sowie Internetseiten www.leichtathletik.de, www.laufen.de und des eigenen LV veröffentlicht wird. Dieses gilt auch für die Ergebnisse zur Erstellung der Deutschen Laufrangliste (unmittelbare Bereitstellung).

Anmeldeinformationen siehe DLV Antrag auf Genehmigung einer Veranstaltung (ab Seite 2).

Antrag an Geschäftsstelle übergeben